## Organisatoriske ændringer

I HR-sag kan HR-medarbejderen anmode Statens administration om at oprette og vedligholde organisatoriske ændringer.

- A. Send organisatoriske ændringer til SAM
- B. Fejl og mangler i serviceanmodningen

## A. Send organisatorisk ændring til SAM

- 1. Naviger til startsiden
- 2. Klik på HR Sag og vælg HR-serviceanmodninger

|  | Martin A |  | Min and all dark all a |
|--|----------|--|------------------------|
|--|----------|--|------------------------|

- 3. Klik på Opret serviceanmodning
- 4. Udfyld titel og vælg kategori "SLS-SAM Kun HR Administratorer"

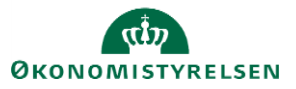

| Opret | serviceanmodning | × |
|-------|------------------|---|
|-------|------------------|---|

| anmodning ⊘                      |                                              |   |   |                                                                     |                                                                                   | Gem og fortsæt | <u>G</u> em og luk | Annuller |
|----------------------------------|----------------------------------------------|---|---|---------------------------------------------------------------------|-----------------------------------------------------------------------------------|----------------|--------------------|----------|
| * Titel<br>Primært kontaktnavn   | Nyt administrativt tjenestested Hanne Gro HR |   | œ | * ProcesNavn<br>* Løngruppenr.                                      | Organisatoriske ændringer                                                         |                |                    | ~        |
| Primær kontakts e-mail<br>Status | Ny                                           |   |   | * Ikrafttrædelsesdato<br>* Ændringer på organisatorisk niveau (ikke | 01-01-2022<br>Kære SAM                                                            |                |                    | Ťô       |
| * Kategori                       | SLS-SAM – Kun for HR-administratorer V       | 4 |   | medarbejder afhængigt)                                              | Vi skal have et nyt administrativt tjenesteste<br>Nr. XX og Navn: XX<br>osv. osv. | ed.            |                    |          |
|                                  |                                              |   |   |                                                                     | Mv.                                                                               |                | [                  |          |
| modnina                          |                                              |   |   | HR godkendelse status                                               | Klar til godkendelse                                                              |                |                    | ~        |

- 5. I værdilisten Procesnavn, vælg værdien: Organisatoriske ændringer. Herefter vises nye felter nedenfor
- 6. Udfyld felterne
  - a. Løngruppenr.
  - b. Ikrafttrædelsesdato
  - c. Ændringer på organisatorisk niveau. Her beskriver du den ønskede bestilling. Du kan hive i feltet i hjørnet med rød markering, hvis du vil have vist et større felt.
  - d. Til slut, sæt status til Klar til godkendelse
- 7. Klik Gem og luk

Da der ikke er sket en ændring i Statens HR, skal der være godkendelse på serviceanmodningen. Medarbejderen der oprettede serviceanmodningen skal derfor få en kollega til at godkende anmodningen.

8. HR2 klik på HR Sag og vælg HR-serviceanmodninger

HR2 kan på sit dashboard se, at der er en serviceanmodning, som er klar til godkendelse.

| R-serviceanmodr | ninger         |                                      |                         |                                      |         |                     |                       |
|-----------------|----------------|--------------------------------------|-------------------------|--------------------------------------|---------|---------------------|-----------------------|
| HR-service      | eanmodninger ⑦ |                                      |                         |                                      |         |                     |                       |
| Find Reference  | enr. Q         | Liste Alle åbne serviceanmodninger v | F                       |                                      |         |                     | € Handlinger ▼        |
| Vis 🔻           |                |                                      |                         |                                      |         |                     |                       |
| Status          | * Referencenr. | Titel                                | Primært kontaktnavn     | Kategorinavn                         | Kø      | Sidst opdateret de  | HR godkendelse status |
| Ny              | 0000132071     | Nyt administrativt tjenestested      | Hanne Gro HR            | SLS-SAM – Kun for HR-administratorer | FM KHR  | 08-12-2021 11:22 AM | Klar til godkendelse  |
| Afventer ku     | 0000130152     | Test 2 returnering af SR fra SAM     | Testuser8000002 HRAdmin | SLS-SAM – Kun for HR-administratorer | FM KHR  | 02-12-2021 1:57 PM  | Klar til godkendelse  |
| lgangværende    | 0000130151     | Test returnering af sr fra SAM       | Testuser8000002 HRAdmin | SLS-SAM – Kun for HR-administratorer | FM KHR  | 02-12-2021 1:45 PM  | Godkendt              |
| Nbz             | 0000120145     | aldB of register Oite                | Signo Chy UD            | QLQ QAM Kun for UD administratoror   | SAM LON | 01 10 0001 1-04 DM  |                       |

- 9. Klik på Referencenr.
- 10. Gennemgå ændringerne (Du kan igen hive i ændrings feltet, for at gøre feltet større)
- 11. Sæt HR godkendelsesstatus til Godkendt
- 12. Serviceanmodningen sendes automatisk til Statens administration

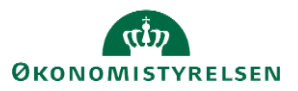

| g:0000132071: Op       | osummering @                          |    |                                      |                   | Handlinger 🔻           | Ð      | Gem   | <u>G</u> em og luk | <u>A</u> nnulle |
|------------------------|---------------------------------------|----|--------------------------------------|-------------------|------------------------|--------|-------|--------------------|-----------------|
| * Titel                | Nyt administrativt tjenestested       |    | * ProcesNavn                         | Organisatoriske   | ændringer              |        |       |                    | $\sim$          |
| Primært kontaktnavn    | Hanne Gro HR                          |    |                                      | 123               |                        |        |       |                    |                 |
| Primær kontakts e-mail | dk                                    |    | * Ikrafttrædelsesdato                | 01-01-2022        |                        |        |       |                    | Ê               |
| Status                 | Ny ~                                  | ,  | * Ændringer på organisatorisk niveau | Kære SAM          |                        |        |       |                    | <u>_</u>        |
| * Kategori             | SLS-SAM – Kun for HR-administratorer  | -  | (ikke medarbejder afhængigt)         | Vi skal have et r | ıyt administrativt tje | eneste | sted. |                    | 1               |
| Kø                     | SAMIØN                                | L. | HR godkendelse anmodet af            | Hanne Gro HR      |                        | _      |       |                    |                 |
| Tildelt til            | · · · · · · · · · · · · · · · · · · · | ך  | HR godkendelse status                | Godkendt          |                        |        |       |                    | ~               |
| serviceanmodning       |                                       |    |                                      |                   |                        |        |       |                    |                 |

## B. Fejl og mangler i serviceanmodningen

Hvis der er fejl eller mangler i serviceanmodningen, vil Statens administration sende serviceanmodningen tilbage. Serviceanmodningen vil være i HR's dashboard og alle i HR vil kunne håndtere den.

- 1. Naviger til startsiden
- 2. Klik på HR Sag og vælg på HR-serviceanmodninger
- 3. Klik på den anmodning, hvor status er: Afventer kunder

## HR-serviceanmodninger ⑦

| Find Referencenr. | 0,             | Liste Alle åbne serviceanmodninger 🗸 |
|-------------------|----------------|--------------------------------------|
| Vis 🔻             |                |                                      |
| Status            | * Referencenr. | Titel                                |
| Afventer kunder   | 0000132071     | Nyt administrativt tjenestested      |

- 4. Under meddelelser kan du se beskeder fra Statens administration, hvor de vil melde fejlen eller anmode om mangler
- 5. Tilføj oplysninger i feltet: Ændringer på organisatorisk niveau (ikke medarbejderafhængigt)
- 6. I feltet HR godkendelses status sæt værdien til: Klar til godkendelse
- 7. Serviceanmodningen skal nu godkendes af en HR kollega, hvorefter den går til Statens administration

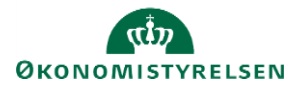